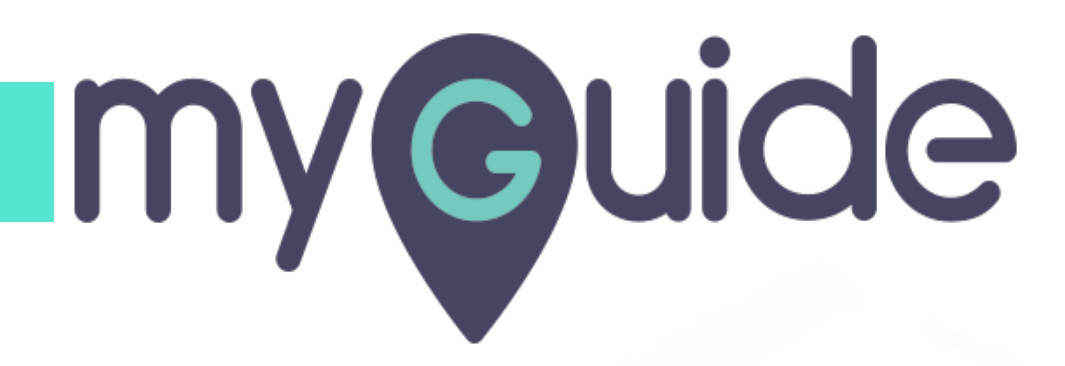

How to enable Auto Launch Guide option via Push Notification

myguide.org

#### Click on four dots

| ¢                                     | ⊖ <b>Ⅲ</b> ≡               |  |
|---------------------------------------|----------------------------|--|
| Current Page                          | All Guides Knowledge Cloud |  |
|                                       | + Folder                   |  |
| Filters My Guides                     | Published Guides           |  |
| All Guides $ ightarrow$ Sample Folder | Sample Sub Folder          |  |
| Sample Sub Folder                     | • =                        |  |
| Sample Workflow                       | de 🔃 🔨                     |  |
| Sample Tooltip                        | Click on four dots         |  |
| + Guide                               |                            |  |
|                                       |                            |  |
|                                       |                            |  |
|                                       |                            |  |
| © MyGuide by EdCast   Privac          | Cookies   Terms            |  |
|                                       |                            |  |

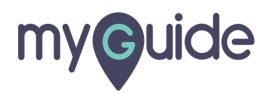

### Click on "Edit"

| (C)                                                   | 0 <b>Ⅲ</b> ≡         |
|-------------------------------------------------------|----------------------|
| Current Page All Gu                                   | ides Knowledge Cloud |
| ← Q Search                                            | + Folder             |
| Filters My Guides Published                           | Guides               |
| All Guides $ angle$ Sample Folder $ angle$ Sample Sub | Folder               |
| Sample Sub Folder                                     | •                    |
| Sample Workflow Guide                                 | Click on "Edit"      |
| Sample Tooltip                                        | C Edit               |
| + Guide                                               | C Export to CSV      |
|                                                       | 🔓 Unlock             |
|                                                       | Publish              |
|                                                       | Сору                 |
|                                                       | 5 History            |
|                                                       |                      |
|                                                       |                      |
| © MyGuide by EdCast   Privacy & Cookies               | Ferms 👳              |
|                                                       |                      |
|                                                       |                      |

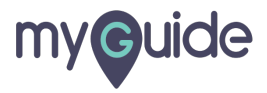

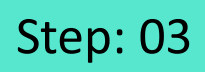

Inside Guide settings, click on Push Notificaton

| ¢                                                      | ≡              |  |
|--------------------------------------------------------|----------------|--|
| Current Page All Guides                                | nowledge Cloud |  |
| Do you want to translate the changes in other language | .?             |  |
| Advanced Settings                                      | ~              |  |
| Beacon                                                 | × .            |  |
| Create Rules                                           | ~              |  |
| Narrator Inside Guide settings, click o                | ~              |  |
| Video G                                                | ~              |  |
| Survey                                                 | ~              |  |
| Push Notification                                      | ~              |  |
| Allow Downloads                                        | ~              |  |
| Segmentation                                           | ~              |  |
| Update Cancel                                          |                |  |
| S MyGuide by EdCast   Privacy & Cookies   Terms        | <b>(</b>       |  |
|                                                        |                |  |

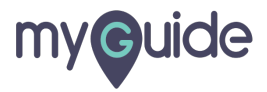

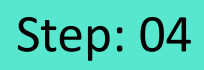

Select the checkbox to enable "Show push notification on rules match"

| ¢                                                                                                    |                   |
|----------------------------------------------------------------------------------------------------|-------------------|
| Current Page All Guides                                                                                                    | Knowledge Cloud   |
| Advanced Settings                                                                                                    | ~                 |
| Beacon                                                                                                    | ~                 |
| Create Rules                                                                                                    | ~                 |
| Narrator                                                                                                    | ~                 |
| Video                                                                                                    | ~                 |
| Survey                                                                                                    | × 1               |
| Push Notification                                                                                                    | ^                 |
| A push notification is a guided message that pops<br>on rules match.  Show push notification on rules match  Select the checkbox to enable "Show push notification on rules | up on your screen |
| match"                                                                                                    | × I               |
| Update Cancel                                                                                                    |                   |
| © MyGuide by EdCast   Privacy & Cookies   Terms                                                                                                    | <b>(</b>          |

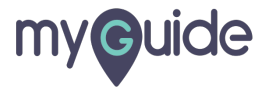

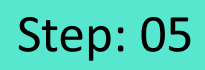

Select the check box to enable auto launch Guide on the added rules

|                                                                           | ¢                                                                                                    | ₩ Ξ            |  |
|---------------------------------------------------------------------------|----------------------------------------------------------------------------------------------------|----------------|--|
|                                                                           | Current Page All Guides Kr                                                                                                    | nowledge Cloud |  |
|                                                                           | Create Rules                                                                                                    | ~              |  |
|                                                                           | Narrator                                                                                                    | ~              |  |
|                                                                           | Video                                                                                                    | ~              |  |
|                                                                           | Survey                                                                                                    | ~              |  |
|                                                                           | Push Notification 🥑                                                                                                    | ^              |  |
| Select the check box to enable<br>auto launch Guide on the added<br>rules | A push notification is a guided message that pops up on<br>on rules match.<br>Show push notification on rules match<br>Auto Launch Guide<br>Enable video on notification | your screen    |  |
|                                                                           | Allow Downloads                                                                                                    | ~              |  |
|                                                                           | Segmentation                                                                                                    | ~              |  |
|                                                                           | Update Cancel                                                                                                    | e e            |  |
|                                                                           |                                                                                                    |                |  |

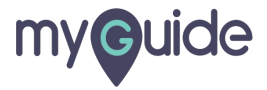

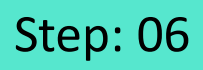

Click on "Create Rules" to set rules of the page on which you want the Workflow Guide to get auto launched

|      | )                                                                                      | ≡               |                                                 |  |
|------|----------------------------------------------------------------------------------------|-----------------|-------------------------------------------------|--|
|      | Current Page All Guides                                                                | Knowledge Cloud | Click on "Create Rules" to set                  |  |
| Cre  | ate Rules                                                                              | ~               | want the Workflow Guide to get<br>auto launched |  |
| Nar  | rator                                                                                  | ~               | ¢                                               |  |
| Vid  | 20                                                                                     | ~               |                                                 |  |
| Sur  | vey                                                                                    | ~               |                                                 |  |
| Pus  | h Notification 🥝                                                                       | ^               |                                                 |  |
| A on | A push notification is a guided message that pops up on your screen<br>on rules match. |                 |                                                 |  |
|      | Show push notification on rules match                                                  |                 |                                                 |  |
|      | <ul> <li>Auto Launch Guide</li> <li>Enable video on polification</li> </ul>            |                 |                                                 |  |
|      |                                                                                        |                 |                                                 |  |
| Alle | w Downloads                                                                            | ~               |                                                 |  |
| Seg  | mentation                                                                              | ~               |                                                 |  |
|      | Update Cancel                                                                          |                 |                                                 |  |
| © My | Suide by EdCast   Privacy & Cookies   Terms                                            | <b>—</b>        |                                                 |  |
|      |                                                                                        |                 |                                                 |  |
|      |                                                                                        |                 |                                                 |  |

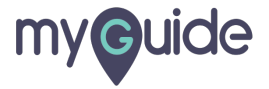

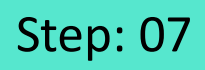

Add appropriate rules to ensure that the Guide launches automatically when the rules match

| ¢                                                                                                    | ≡                                      |                                                                                                    |  |
|----------------------------------------------------------------------------------------------------|----------------------------------------|----------------------------------------------------------------------------------------------------|--|
| Current Page All Guides                                                                                                    | Knowledge Cloud                        |                                                                                                    |  |
| Advanced Settings                                                                                                    | ~                                      |                                                                                                    |  |
| Beacon                                                                                                    | $\sim$                                 |                                                                                                    |  |
| Create Rules                                                                                                    | ^                                      |                                                                                                    |  |
| Create rules for your Gulde according to the Hos<br>Parameters and Hash to ensure that Guide will p<br>rules.<br>Apply on all steps<br>Select  Select  Select  Control Control C | tname, Path,<br>lay as per the created | Add appropriate rules to ensure<br>that the Guide launches<br>automatically when the rules<br>match |  |
| Update Cance<br>© MyGuide by EdCast   Privacy & Cookies   Terms                                                                                                    | al 🤠                                   |                                                                                                    |  |
|                                                                                                    |                                        |                                                                                                    |  |

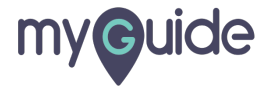

Click on "Update" to save settings!

| Ģ                                                                                  |                                                                                 | ≡                                  |   |  |
|------------------------------------------------------------------------------------|---------------------------------------------------------------------------------|------------------------------------|---|--|
| Current Page                                                                       | All Guides                                                                      | Knowledge Cloud                    |   |  |
| Advanced Settings                                                                  |                                                                                 | ~                                  |   |  |
| Beacon                                                                             |                                                                                 | ~                                  |   |  |
| Create Rules 🥑                                                                     |                                                                                 | ^                                  |   |  |
| Create rules for your Gu<br>Parameters and Hash to<br>rules.<br>Apply on all steps | de according to the Hostn<br>ensure that Guide will pla<br>ains • www.google.cr | ame, Path,<br>y as per the created |   |  |
| (+) Add Group                                                                      |                                                                                 |                                    |   |  |
| Default domain (redirect                                                           | s to this page)                                                                 |                                    |   |  |
| © MyGuide by EdCast   Privac                                                       | date<br>Click on "<br>settings!<br>@                                            | Update" to save                    | • |  |

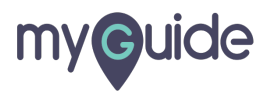

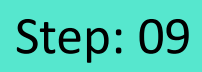

Tap on "Four dots"

| G                                             | 0 Ⅲ Ξ              |
|-----------------------------------------------|--------------------|
| Current Page All Guide                        | s Knowledge Cloud  |
|                                               | + Folder           |
| Filters My Guides Published G                 | ides               |
| All Guides 🗦 Sample Folder 🏷 Sample Sub Fo    | der                |
| Sample Sub Folder                             | •                  |
| Sample Workflow Guide                         |                    |
| + Guide                                       | Tap on "Four dots" |
| © MyGuide by EdCast   Privacy & Cookies   Ter | ns 👳               |
|                                               |                    |

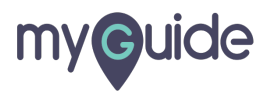

Click on "Publish"

| Ģ                       | Ð                               |                    |  |
|-------------------------|---------------------------------|--------------------|--|
| Current Pag             | e All Guides Knowled            | dge Cloud          |  |
| $\leftarrow$ ( $q$ Sear | ch                              | + Folder           |  |
| Filters My G            | uides Published Guides          |                    |  |
| All Guides $\ge$ Sar    | nple Folder 👌 Sample Sub Folder |                    |  |
| Sample S                | Sub Folder                      | •                  |  |
| Sample                  | Workflow Guide                  |                    |  |
| + Guide                 | 🖄 Edit                          |                    |  |
|                         | Export to C                     | ve                 |  |
|                         | 🔓 Unlock                        |                    |  |
|                         | Publish                         | Click on "Publish" |  |
|                         | 🗋 Сору                          |                    |  |
|                         | listory                         |                    |  |
|                         |                                 |                    |  |
| © MyGuide by EdC        | ast   Privacy & Cookies   Terms | <b>(P)</b>         |  |
|                         |                                 |                    |  |
|                         |                                 |                    |  |

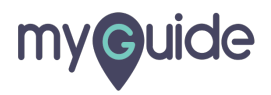

## Make sure to publish the "Folder", "Sub Folder" of this Workflow Guide

Click on "Ok" button!

| Curreet Make sure to publish the<br>"Folder", "Sub Folder" of this<br>Workflow Guide to ge Cloud |  |
|--------------------------------------------------------------------------------------------------|--|
| + Folder                                                                                         |  |
| Filters My Guides Published Guides                                                               |  |
| All Guides 👌 Sample Folder 👌 Sample Sub Folder                                                   |  |
| Guide published successfully, the video will be available shortly.                               |  |
| © MyGuide by EdCast   Privacy & Cookies   Terms                                                  |  |
|                                                                                                  |  |

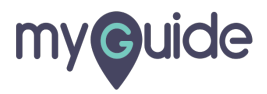

### How Auto Launch Guide works?

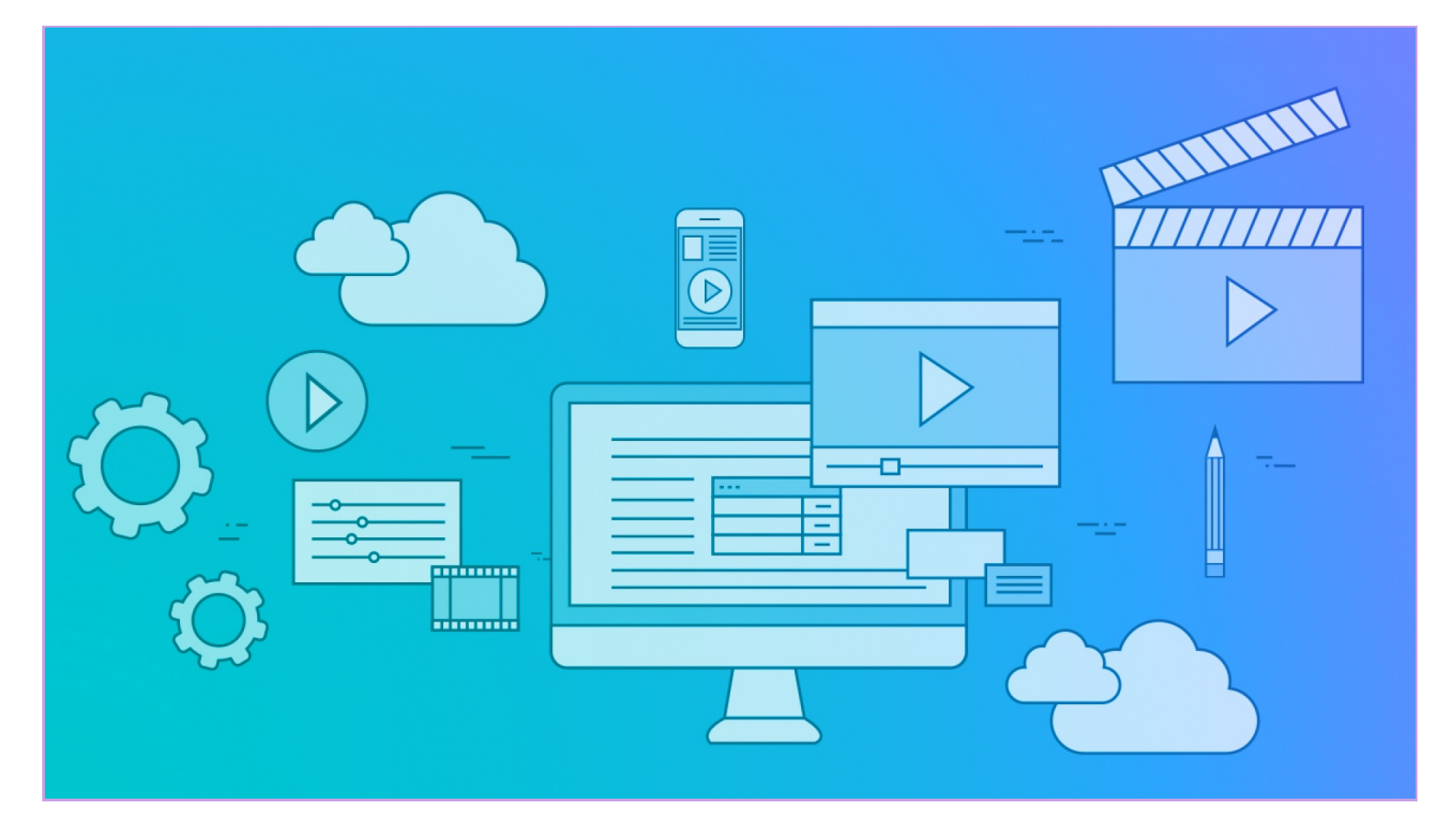

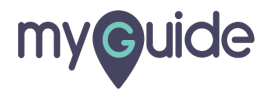

# **Thank You!**

myguide.org

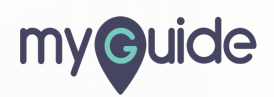